# App端如何查看、编辑、删除或新增船舶证书 (文档)

用户登录互海通App端,切换至"通讯"界面,点击"船队",进入船队界面,点击目标船舶,默认进 入船舶信息界面,切换至船舶证书界面,点击需要查看或编辑的证书,进入证书详情界面,可查看证 书详情,也可修改证书信息,修改后根据需要点击"确定"保存证书信息,或点击"删除证书",在 船舶证书界面,点击"+"可新增船舶证书,填写证书名称、到期日期,根据需要填写英文名称、证书 编号等信息(带\*必填/必选),也可填写备注,上传附件,最后点击"确定"完成新增。

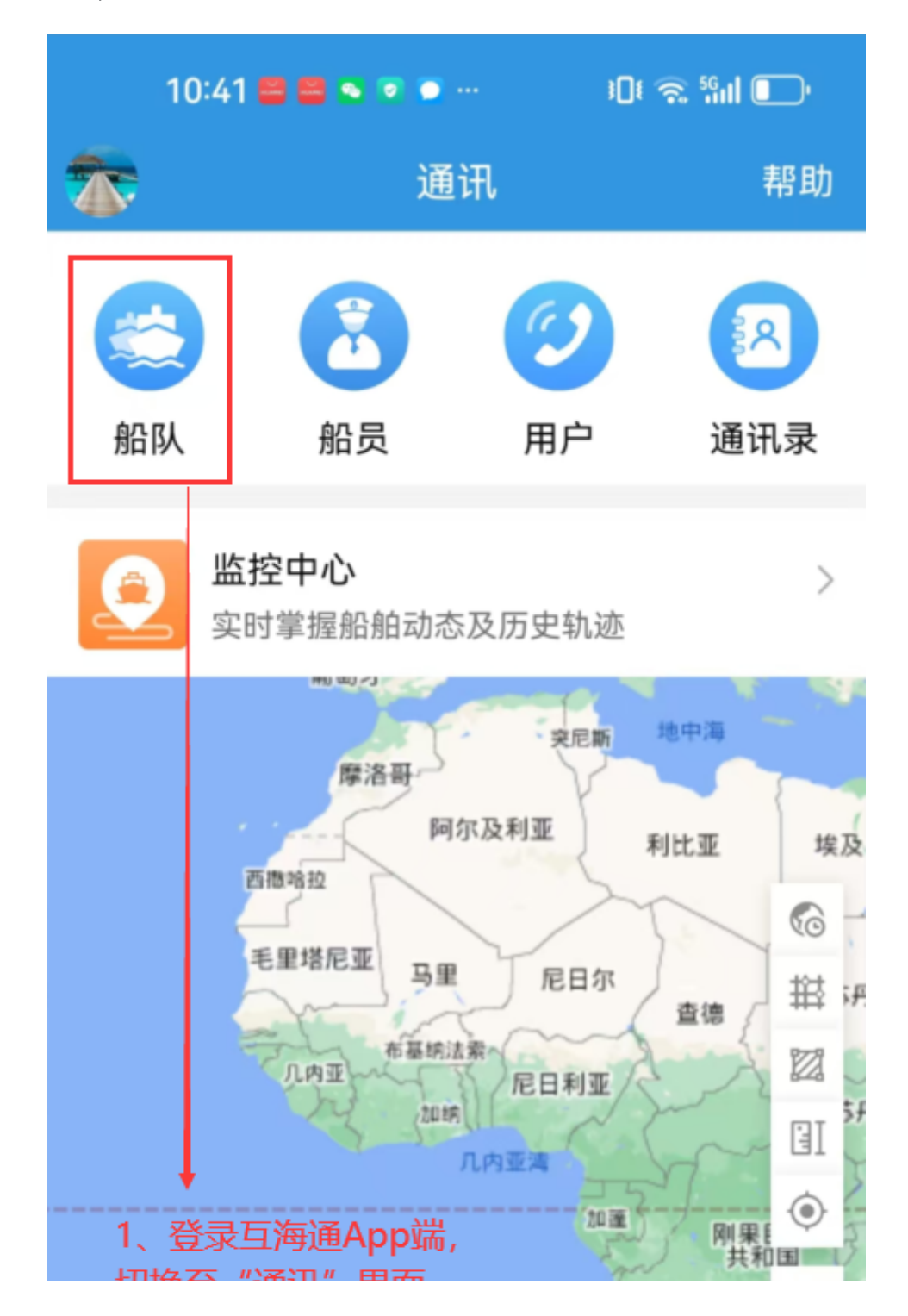

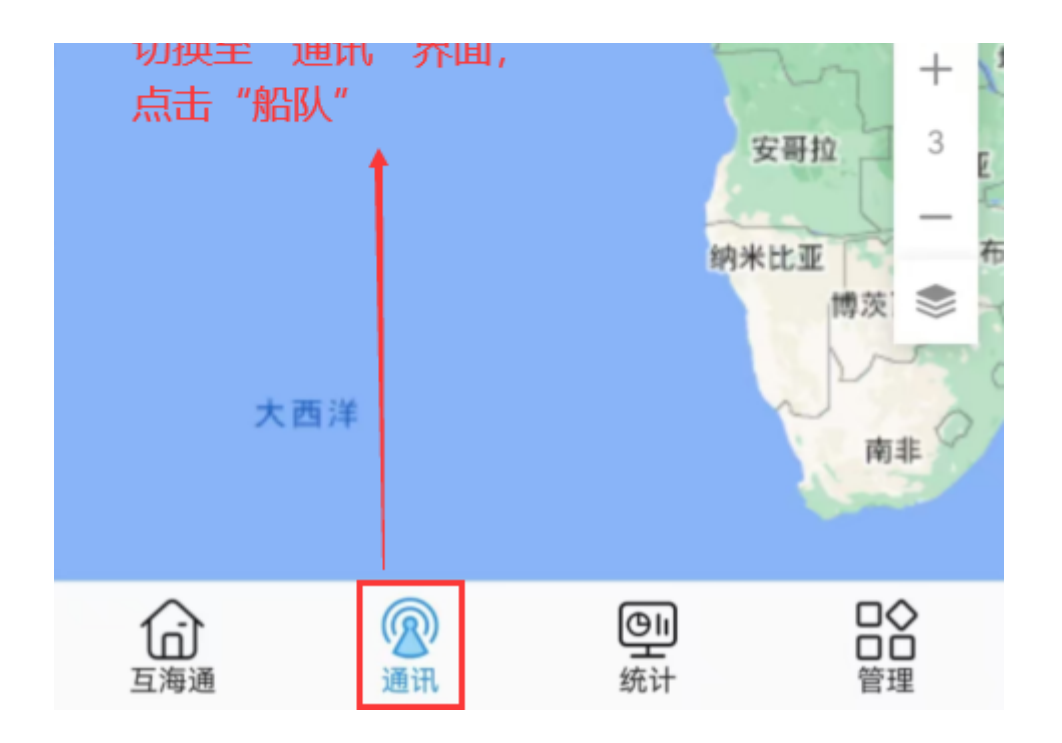

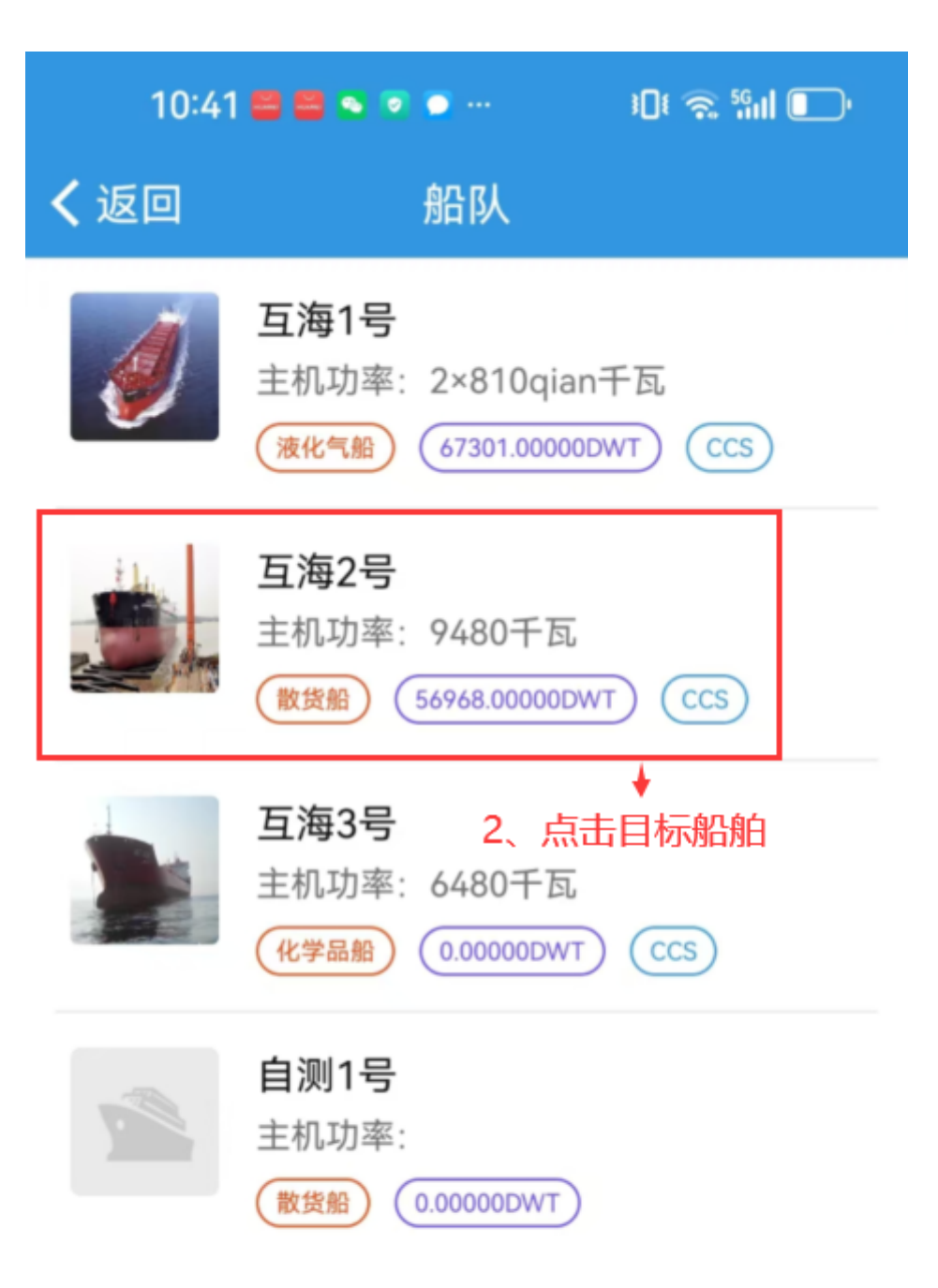

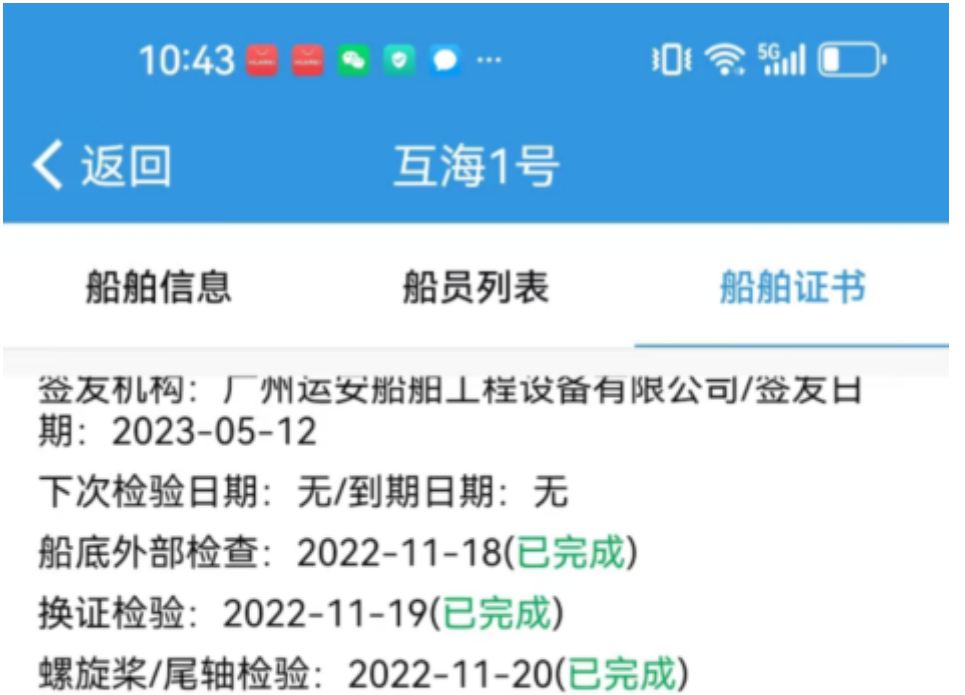

临时检验: 2022-11-27(已完成)

临时检验: 2023-12-01(已完成)

附件(1)

查看全部 >

### 船舶所有权登记证书

证书编号: 11A0264850 船舶证书/采购部 3、<u>点击需要查看或编辑的证书</u> 签发机构:张家港海事局/签发日期: 2017-12-06 下次检验日期:无/到期日期:长期有效

# **船舶国籍证书 238天** 证书编号: 17DJ0460273 船舶证书/采购部 签发机构:张家港海事局/签发日期: 2017-12-22 下次检验日期:无/到期日期: 2025-12-09

## **内河船舶防止空气污染证书** 90天 证书编号: 810683016 船舶证书/安全部 签发机构:苏州交通运输局/签发日期: 2023---+ 下次检验日期: 无/到期日期: 2025-01-14

| 10:44 🖴 🖴 💿 💿 …                   |         |       | i Di 📚 Sini 🕞 |
|-----------------------------------|---------|-------|---------------|
| く返回                               | 船舶订     | E书详情  |               |
| *证书名称                             | 船舶所有权到  | 登记证书  | 请选择           |
| 英文名称                              |         |       | 请填写英文名称       |
| 证书编号                              |         |       | 11AC          |
| 证书类型                              |         |       | 船舶证书          |
| 负责部门                              |         |       | 采购部           |
| 签发机构                              |         |       | 张家港海事局        |
| 签发日期                              |         |       | 2017-12-06    |
| 下次检验日期                            | 朝       |       | □ 关联检验项       |
|                                   |         | 请认    | 选择下次检验日期      |
| *到期日期                             |         |       | ✓ 长期有效        |
| 预警天数                              |         |       | 0             |
| 排序号                               |         |       | 20            |
| <b>备注</b><br>请填写备注 <mark>4</mark> | 、对证书信息  | 見进行修改 | , 修改后点        |
| 世<br>附件                           | :"保存" 或 | "删除证书 | 」" 上传附件       |
| đŕ                                | 角定      | ft    | 删除证书          |

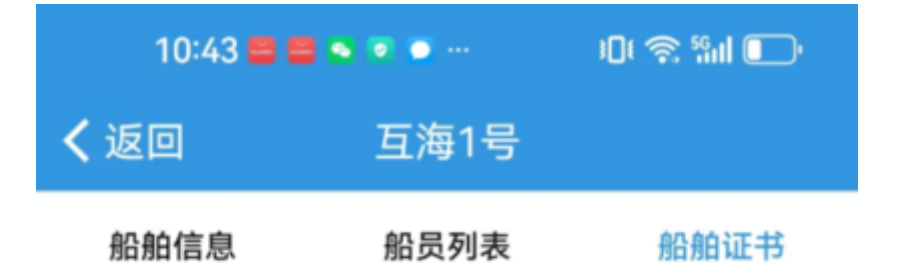

签友机构: 厂州运安船舶上程设备有限公司/签友日期: 2023-05-12
下次检验日期: 无/到期日期: 无 船底外部检查: 2022-11-18(已完成)
换证检验: 2022-11-19(已完成)
螺旋桨/尾轴检验: 2022-11-20(已完成)
临时检验: 2022-11-27(已完成)
临时检验: 2023-12-01(已完成)
附件(1)

#### 船舶所有权登记证书

证书编号: 11A0264850 船舶证书/采购部 签发机构: 张家港海事局/签发日期: 2017-12-06 下次检验日期: 无/到期日期: 长期有效

#### 船舶国籍证书

证书编号: 17DJ0460273 <sup>剩余7</sup> 船舶证书/采购部 签发机构:张家港海事局/签发日期: 2017-12-22 下次检验日期:无/到期日期: 2025-12-09

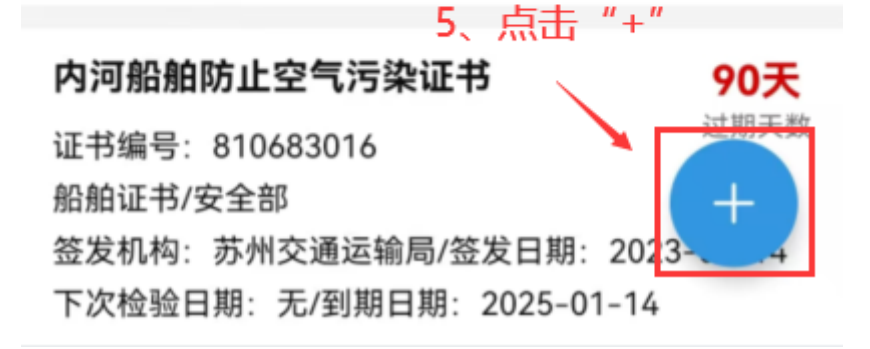

### 238天

剩余天数

## 

**证书类型** 请选择证书类型

**负责部门** 请填写负责部门

**签发机构** 请填写签发机构

**签发日期** 请选择签发日期

下次检验日期 关联检验项

请选择下次检验日期

**预警天数** 请填写预警天数

排序号 请输入排序号(数字越小越靠前)
6、填写证书名称、到期日期,根据需
备注求填写英文名称、证书编号等信息(带\*
请填必填/必选),也可填写备注、上传附
件,最后点击 "确定"
附件 ↓
止传附件
确定
取消